# ASA/PIX: Split Tunneling für VPN-Clients im ASA-Konfigurationsbeispiel zulassen

## Inhalt

Einführung Voraussetzungen Anforderungen Verwendete Komponenten Netzwerkdiagramm Zugehörige Produkte Konventionen Hintergrundinformationen Konfigurieren von Split Tunneling auf der ASA Konfigurieren Sie die ASA 7.x mit dem Adaptive Security Device Manager (ASDM) 5.x Konfigurieren der ASA 8.x mit dem Adaptive Security Device Manager (ASDM) 6.x Konfigurieren der ASA 7.x und höher über die CLI Konfigurieren von PIX 6.x über die CLI Überprüfen Herstellen einer Verbindung mit dem VPN-Client VPN-Clientprotokoll anzeigen Testen des lokalen LAN-Zugriffs mit Ping Fehlerbehebung Beschränkung durch die Anzahl der Einträge in einer Split-Tunnel-ACL Zugehörige Informationen

# **Einführung**

Dieses Dokument enthält schrittweise Anweisungen, wie VPN-Clients Zugriff auf das Internet erhalten, während sie in eine Cisco Adaptive Security Appliance (ASA) der Serie 5500 getunnelt werden. Diese Konfiguration ermöglicht VPN-Clients den sicheren Zugriff auf Unternehmensressourcen über IPsec und bietet gleichzeitig einen ungesicherten Zugriff auf das Internet.

**Hinweis:** Vollständiges Tunneling gilt als die sicherste Konfiguration, da es nicht den gleichzeitigen Gerätezugriff auf das Internet und das Firmen-LAN ermöglicht. Ein Kompromiss zwischen Voll-Tunneling und Split-Tunneling ermöglicht nur den lokalen LAN-Zugriff von VPN-Clients. Siehe <u>PIX/ASA 7.x: Konfigurationsbeispiel für VPN-Clients den lokalen LAN-Zugriff</u> für weitere Informationen <u>zulassen</u>.

## Voraussetzungen

#### **Anforderungen**

In diesem Dokument wird davon ausgegangen, dass auf der ASA bereits eine funktionierende VPN-Konfiguration für den Remote-Zugriff vorhanden ist. Weitere Informationen finden Sie unter <u>PIX/ASA 7.x als Remote-VPN-Server unter Verwendung des ASDM-Konfigurationsbeispiels</u>, falls dieser noch nicht konfiguriert ist.

#### Verwendete Komponenten

Die Informationen in diesem Dokument basieren auf den folgenden Software- und Hardwareversionen:

- Cisco Security Appliance der Serie ASA 5500 Softwareversion 7.x und höher
- Cisco Systems VPN Client Version 4.0.5

**Hinweis:** Dieses Dokument enthält auch die CLI-Konfiguration für PIX 6.x, die für den Cisco VPN-Client 3.x kompatibel ist.

Die Informationen in diesem Dokument wurden von den Geräten in einer bestimmten Laborumgebung erstellt. Alle in diesem Dokument verwendeten Geräte haben mit einer leeren (Standard-)Konfiguration begonnen. Wenn Ihr Netzwerk in Betrieb ist, stellen Sie sicher, dass Sie die potenziellen Auswirkungen eines Befehls verstehen.

#### **Netzwerkdiagramm**

Der VPN-Client befindet sich in einem typischen SOHO-Netzwerk und ist über das Internet mit der Hauptniederlassung verbunden.

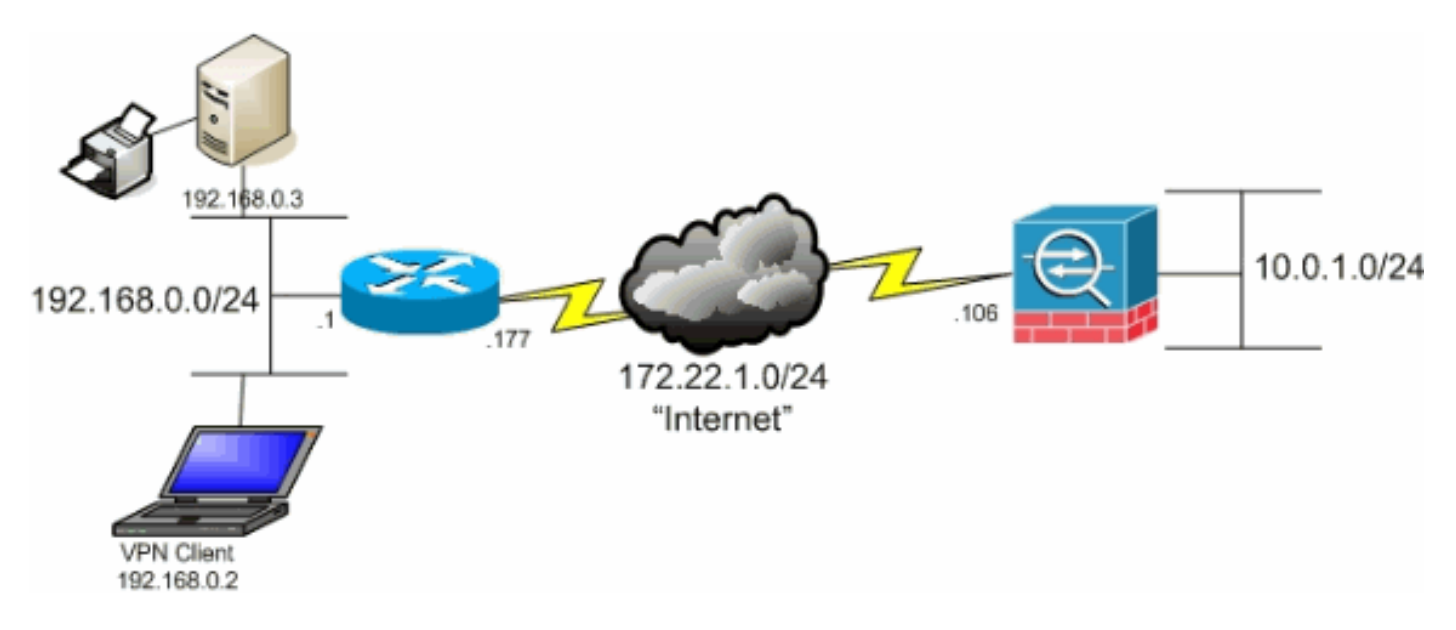

### Zugehörige Produkte

Diese Konfiguration kann auch mit der Cisco Security Appliance Software Version 7.x der Serie PIX 500 verwendet werden.

#### **Konventionen**

Weitere Informationen zu Dokumentkonventionen finden Sie in den Cisco Technical Tips

## Hintergrundinformationen

In einem grundlegenden VPN Client-zu-ASA-Szenario wird der gesamte Datenverkehr vom VPN-Client verschlüsselt und an die ASA gesendet, unabhängig von dessen Ziel. Basierend auf Ihrer Konfiguration und der Anzahl der unterstützten Benutzer kann eine solche Einrichtung bandbreitenintensiv sein. Durch Split-Tunneling kann dieses Problem behoben werden, da die Benutzer nur den Datenverkehr senden können, der für das Unternehmensnetzwerk bestimmt ist. Sämtlicher anderer Datenverkehr wie Instant Messaging, E-Mail oder gelegentliches Surfen wird über das lokale LAN des VPN-Clients ins Internet gesendet.

# Konfigurieren von Split Tunneling auf der ASA

#### Konfigurieren Sie die ASA 7.x mit dem Adaptive Security Device Manager (ASDM) 5.x

Führen Sie diese Schritte aus, um Ihre Tunnelgruppe so zu konfigurieren, dass Split-Tunneling für die Benutzer in der Gruppe möglich ist.

 Wählen Sie Configuration > VPN > General > Group Policy (Konfiguration > VPN > Allgemein > Gruppenrichtlinie) und wählen Sie die Gruppenrichtlinie aus, in der Sie den lokalen LAN-Zugriff aktivieren möchten. Klicken Sie anschließend auf Bearbeiten

| Dearbolt          | /11.               |                                                                                                    |                                                                                                    |                                                                                                    |                                                                   |                                                                                                    |                                     |
|-------------------|--------------------|----------------------------------------------------------------------------------------------------|----------------------------------------------------------------------------------------------------|----------------------------------------------------------------------------------------------------|-------------------------------------------------------------------|----------------------------------------------------------------------------------------------------|-------------------------------------|
| File Options 1    | iools VVizards     | Help                                                                                                    |                                                                                                    |                                                                                                    |                                                                   | Search:                                                                                                    | Find 👻                              |
| Itome             | ି<br>Configuration | Manikaring                                                                                                    | Back Forward                                                                                                    | Packet Tracer   Re                                                                                                    | 💽 🛄<br>fresh Save                                                 | ?<br>Heto                                                                                                    | Cisco Systems                       |
| Home              | Configuration      | Monitoring Network Monitoring Wizard and Wizard UPN System Option Client Update Furmel Group Stores Default Tunnel Geter Zone Labs Integrity c ktrease Management VPN il Proxy | Back Forward  > Group Policy  Group Policy  Manage VFN g may be stored referenced by  Name Nitveleyopn DthGrpPolicy (Sys | Packet Tracer Re<br>roup policies. A VPN g<br>internally on the devic<br>VPN tunnel groups an<br>Type<br>tem Defa Internal | roup policy is a colle<br>or externally on a R<br>Juser accounts. | Help<br>trion of user-oriented attribute.<br>RADIUS server. The group polic<br>Protocol AAA Server G<br>N/A<br>N/A | Add<br>Coup<br>Add<br>Eol<br>Delete |
|                   |                    |                                                                                                    | 1                                                                                                    |                                                                                                    | Apply                                                             | Reset                                                                                                    |                                     |
| Configuration cha | nges saved suct    | cesstully.                                                                                                    |                                                                                                    | ciso                                                                                                    | 0 2                                                               |                                                                                                    | BM.06 7:28:38 PM UTC                |

2. Öffnen Sie die Registerkarte Client Configuration.

| General Client Parameters Cisco Client Parameters | setting take its value from the default group policy.<br>s   Microsoft Client Parameters |
|---------------------------------------------------|------------------------------------------------------------------------------------------|
| Banner:                                           | Edit Banner                                                                              |
| Default Domain:                                   | I inherit                                                                                |
| Split Tunnel DNS Names (space delimited):         | l✓ Inherit                                                                               |
| Split Tunnel Policy:                              | V Inherit                                                                                |
| Split Tunnel Network List:                        | Manage                                                                                   |
| Address pools                                     |                                                                                          |
| Available Pools                                   | Assigned Pools (up to 6 entries) Add>> <                                                 |

3. Deaktivieren Sie das Kontrollkästchen Inherit (Erben) für Split Tunnel Policy (Tunnelrichtlinie aufteilen), und wählen Sie unten Tunnel Network List (Tunnelnetzwerkliste).

| Name:  hillvalleyvpn                               |                                      |                                                  |
|----------------------------------------------------|--------------------------------------|--------------------------------------------------|
| eneral PSec Client Configuration Client Firewall   | Hardware Client                      | NAC WebVPN                                       |
| Check an Inherit checkbox to let the corresponding | setting take its valu                | ue from the default group policy.                |
| General Client Parameters Cisco Client Parameters  | s Microsoft Client                   | Parameters                                       |
|                                                    |                                      |                                                  |
| Banner:                                            | 🔽 inherit                            | Edit Banner                                      |
| Default Domain:                                    | 🔽 Inherit                            |                                                  |
|                                                    | _                                    |                                                  |
| Split Tunnel DNS Names (space delimited):          | I⊻ Inherit                           |                                                  |
| Split Tunnel Policy:                               | 🗌 Inherit                            | Tunnel All Networks                              |
|                                                    | _                                    | Tunnel All Networks<br>Tunnel Network List Below |
| Split Tunnel Network List:                         | 🗹 Inherit                            | Exclude Network List Below                       |
| Address pools                                      |                                      |                                                  |
| I Inherit                                          |                                      |                                                  |
| Avarabre Poors                                     |                                      | Assigned Pools (up to 6 entries)                 |
|                                                    | Add>>                                |                                                  |
|                                                    | < <remove< td=""><td></td></remove<> |                                                  |
|                                                    |                                      |                                                  |
|                                                    |                                      |                                                  |
|                                                    |                                      |                                                  |
|                                                    |                                      |                                                  |

4. Deaktivieren Sie das Feld **Erben** für "Tunnel-Netzwerkliste teilen", und klicken Sie dann auf **Verwalten**, um den ACL Manager zu starten.

| Canaval Client Devenuetors                         | Inc. con a           |                                  |
|----------------------------------------------------|----------------------|----------------------------------|
| General Client Parameters   Cisco Client Parameter | s   Microsoft Client | Parameters                       |
| Banner:                                            | 🔽 Inherit            | Edit Banner                      |
| Default Domain:                                    | 🔽 inherit            |                                  |
| Split Tunnel DNS Names (space delimited):          | 🔽 Inherit            |                                  |
| Split Tunnel Policy:                               | 🗌 inherit            | Tunnel Network List Below        |
| Split Tunnel Network List:                         | 🗖 inherit            | None Manage                      |
| Address pools                                      |                      |                                  |
| Available Pools                                    |                      | Assigned Pools (up to 6 entries) |
|                                                    | a data a             | 1                                |
| -                                                  | Remove               | 1                                |
|                                                    | ~~17510346           |                                  |

5. Wählen Sie im ACL Manager Hinzufügen > ACL hinzufügen aus.. um eine neue Zugriffsliste zu

erstellen.

| andard ACL Extende | d ACL    |         |                |    |      |
|--------------------|----------|---------|----------------|----|------|
| Add - Edt 1        | Delete 🛧 | + % m m | *              |    | <br> |
| Add ACL            | dress    | Action  | Description    | [  | <br> |
| 🔹 🖶 Add ACE        | 5        |         |                | _  |      |
| 🚖 inseri           |          |         |                |    |      |
| 🖶 Insert Atter     |          |         |                |    |      |
|                    | _        |         |                |    |      |
|                    |          |         |                |    |      |
|                    |          |         |                |    |      |
|                    |          |         |                |    |      |
|                    |          |         |                |    |      |
|                    |          |         |                |    |      |
|                    |          |         |                |    |      |
|                    |          |         |                |    |      |
|                    |          |         |                |    |      |
|                    |          |         |                |    |      |
|                    |          |         |                |    |      |
|                    |          |         |                |    |      |
|                    |          |         |                |    |      |
| Rule Flow Diagram  |          |         |                |    |      |
|                    |          | 3-      | inside outside |    |      |
|                    |          | 1       |                | I. |      |
|                    |          |         | 🔶 🔥 geny       |    |      |
|                    |          |         |                |    |      |

6. Geben Sie einen Namen für die ACL an, und klicken Sie auf

| VCL Manager    |                  |                |              |      |   |
|----------------|------------------|----------------|--------------|------|---|
| tandard ACL    | Extended ACL     |                |              |      |   |
| 🕈 Add 👻 📝      | Edt 💼 Delete 🕈 🖌 | 3 1 1 1        |              |      |   |
| No             | Address          | Action         | Description  |      |   |
|                |                  |                |              |      |   |
|                |                  |                |              |      |   |
|                |                  |                |              |      |   |
|                |                  |                |              |      |   |
|                |                  |                |              |      |   |
|                |                  | 💰 Add ACL      |              | ×    |   |
|                |                  | ACL Name: Solt | Tunnel List  |      |   |
|                |                  |                |              | 1    |   |
|                |                  | (              | Cancel       | Help |   |
|                |                  |                | ·            |      |   |
|                |                  |                |              |      |   |
|                |                  |                |              |      |   |
|                |                  |                |              |      |   |
| Rule Flow Diag | ram              |                |              |      | _ |
| -              |                  | 3- ins         | side outside |      |   |
|                |                  |                | 2 denv       |      |   |
|                |                  |                | • worry      |      |   |
|                |                  | OK             | Cancel       | Heip |   |

7. Wenn die ACL erstellt wurde, wählen Sie Add > Add ACE.. (Hinzufügen > ACE hinzufügen)

**aus.** um einen Zugriffssteuerungseintrag (ACE) hinzuzufügen.

| ACL Manager                                                                                                    |            |           |                  |      | i. († 1 |
|----------------------------------------------------------------------------------------------------|------------|-----------|------------------|------|---------|
| Standard ACL Extended                                                                                                    | ACL        |           |                  |      |         |
| 🗣 Add 🕞 📝 Edi: 🧻                                                                                                    | Delete 🛧 🧃 | - X == == | *                |      |         |
| Add ACL                                                                                                    | dress      | Action    | Description      |      |         |
| Add ACE                                                                                                    |            |           |                  |      |         |
| The state of the second second | 1          |           |                  |      |         |
|                                                                                                    |            |           |                  |      |         |
|                                                                                                    |            |           |                  |      |         |
|                                                                                                    |            |           |                  |      |         |
|                                                                                                    |            |           |                  |      |         |
|                                                                                                    |            |           |                  |      |         |
|                                                                                                    |            |           |                  |      |         |
|                                                                                                    |            |           |                  |      |         |
| -Rule Flow Diagram                                                                                                    |            | 3-        | inside<br>v deny |      | ×       |
|                                                                                                    |            | OH        | Cancel           | Help | <br>    |

 Definieren Sie den ACE, der dem LAN hinter der ASA entspricht. In diesem Fall ist das Netzwerk 10.0.1.0/24.Wählen Sie Zulassen aus.Wählen Sie eine IP-Adresse von 10.0.1.0 aus.Wählen Sie die Netzmaske 255.255.255.0 aus.(Optional) Geben Sie eine Beschreibung an.Klicken Sie auf OK.

| 🕵 ACL Manager  |                     |                                       |                                              |      |   | × |
|----------------|---------------------|---------------------------------------|----------------------------------------------|------|---|---|
| Standard ACL   | Extended ACL        |                                       |                                              |      |   |   |
| 🗣 Add 👻 📧      | f Edit 📋 Delete 🛧 🕔 | 6 X B B -                             |                                              |      |   |   |
| No             | Address             | Action                                | Description                                  |      |   |   |
| Splt_Tunne     | l_List              |                                       |                                              |      |   |   |
|                |                     |                                       |                                              |      |   |   |
|                | 📬 Add ACE           |                                       |                                              |      | × |   |
|                | Action              |                                       |                                              |      |   |   |
|                | Action              | 🖌 Permit 💌                            |                                              |      |   |   |
|                | HostNet             | work                                  |                                              |      |   |   |
|                | IP Add              | ress: 10.0.1.0                        |                                              |      | × |   |
|                | Netma               | sk: 255.255.255.0                     |                                              |      | * |   |
|                | Description         | n                                     |                                              |      |   |   |
|                | The corpo           | rate network behind the               | ASA.                                         |      |   |   |
|                | 1                   |                                       |                                              |      |   |   |
|                |                     | ок                                    | Cancel                                       | Help |   |   |
|                |                     |                                       | <u>}                                    </u> |      |   |   |
| Rule Flow Diag | gram                |                                       |                                              |      |   | × |
|                |                     | B                                     | inside outside                               |      |   |   |
|                |                     | · · · · · · · · · · · · · · · · · · · | 2 deny                                       |      |   |   |
|                |                     |                                       |                                              |      |   |   |
|                |                     | ок                                    | Cancel                                       | Help |   |   |

9. Klicken Sie auf OK, um den ACL Manager zu

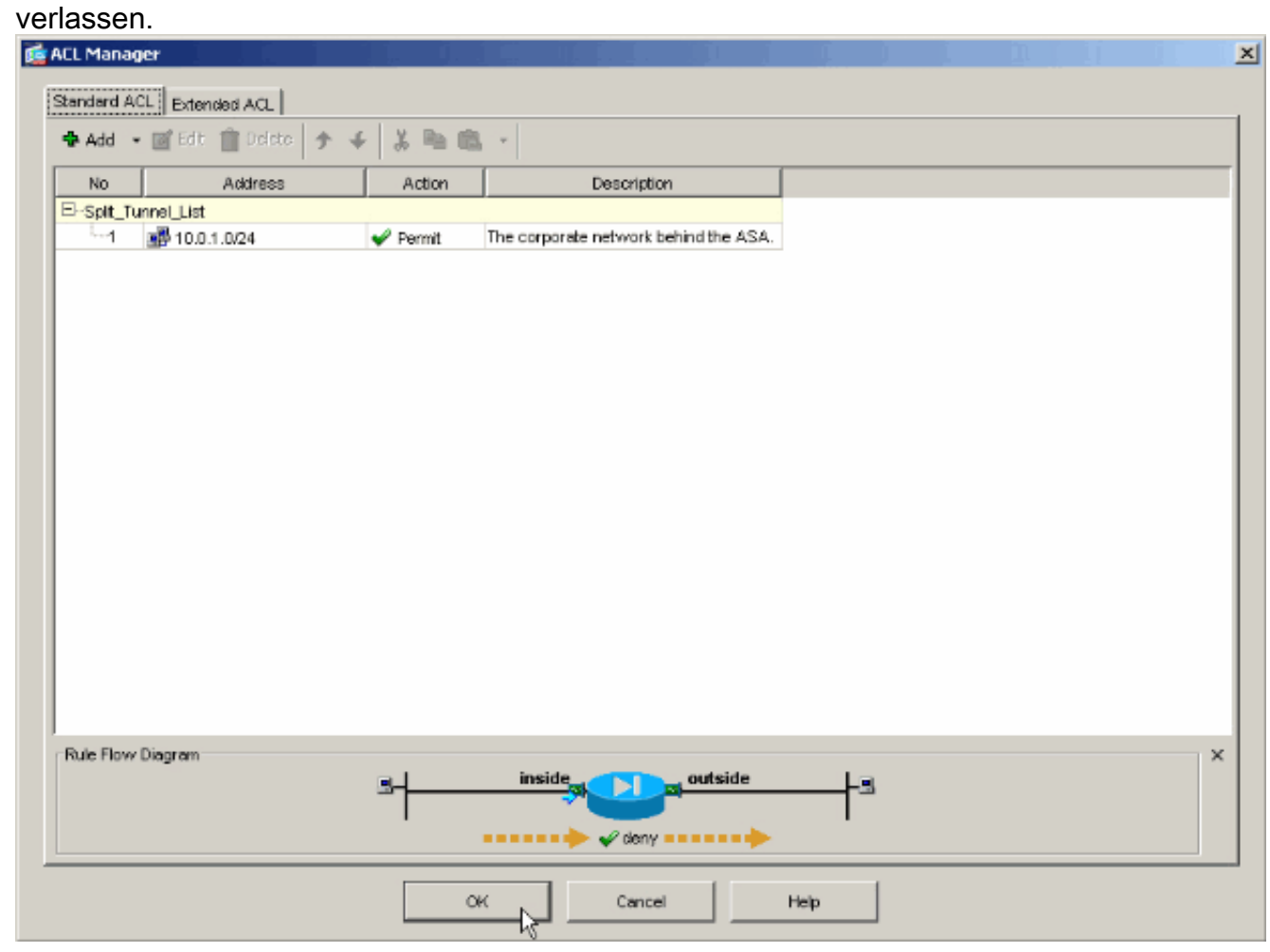

10. Stellen Sie sicher, dass die gerade erstellte ACL für die Split Tunnel Network List

(Netzwerkliste des Split-Tunnels) ausgewählt ist.

| General Clenit Parameters   Cisco Client Parameters   Microso | oft Client Parameters            |
|---------------------------------------------------------------|----------------------------------|
|                                                               |                                  |
| Banner: IV I                                                  | Inherit Edit Banner              |
| Default Domain:                                               | Inherit                          |
| Split Tunnel DNS Names (space delimited):                     | Inherit                          |
| Soit Tuppel Policy                                            | kherit Tunnel Network List Below |
| oper termorroncy.                                             |                                  |
| Split Tunnel Network List:                                    | Inherit Splt_Tunnel_L Manage     |
| Address pools                                                 | None<br>Splt_Tunnel_List         |
| 🔽 Inherit                                                     | outside_cryptomap <sup>%</sup>   |
| Available Pools                                               | Assigned Pools (up to 6 entries) |
| Adds                                                          | 44                               |
|                                                               |                                  |
| <-Rem                                                         | 10VE                             |

11. Klicken Sie auf **OK**, um zur Gruppenrichtlinienkonfiguration zurückzukehren.

| Name: Ihillvalleyvpn                               |                                      |                                  |
|----------------------------------------------------|--------------------------------------|----------------------------------|
| eneral IPSec Client Configuration Client Firewall  | Hardware Client                      | NAC WebVPN                       |
| Check an Inherit checkbox to let the corresponding | setting take its valu                | e from the default group policy. |
| General Client Parameters Cisco Client Parameters  | s Microsoft Client                   | Parameters                       |
|                                                    |                                      |                                  |
| Banner:                                            | 🗹 Inherit                            | Edit Banner                      |
| Default Domain:                                    | 🔽 inherit                            |                                  |
| Split Tunnel DNS Names (space delimited);          | I Inherit                            |                                  |
|                                                    |                                      |                                  |
| Split Tunnel Policy:                               | 🖵 Inherit                            | Tunnel Network List Below        |
| Split Tunnel Network List:                         | 🗖 Inherit                            | Splt_Tunnel_L Manage             |
| - Advess node                                      |                                      |                                  |
| Inherit                                            |                                      |                                  |
| Available Pools                                    |                                      | Assigned Pools (up to 6 entries) |
|                                                    | Add≽≽                                | 1                                |
|                                                    | < <remove< td=""><td></td></remove<> |                                  |
|                                                    |                                      |                                  |
|                                                    |                                      |                                  |
|                                                    |                                      |                                  |
|                                                    |                                      |                                  |

12. Klicken Sie auf **Apply** und dann **Send** (falls erforderlich), um die Befehle an die ASA zu senden.

| File Options To                                                                                                    | als VVizerds                                                                                                    | Help                                                                                                    |               |                                                                                                    |                                                                              |                                                           |                                                                                                    |                                               | Search:                                                           |                                             | Find +                                                 |
|----------------------------------------------------------------------------------------------------|----------------------------------------------------------------------------------------------------|----------------------------------------------------------------------------------------------------|---------------|----------------------------------------------------------------------------------------------------|------------------------------------------------------------------------------|-----------------------------------------------------------|----------------------------------------------------------------------------------------------------|-----------------------------------------------|-------------------------------------------------------------------|---------------------------------------------|--------------------------------------------------------|
| G<br>Home                                                                                                    | or Sonfiguration                                                                                                    | Monitoring                                                                                                    | C<br>Back     | Forward                                                                                                | ्र्<br>Packet Tracer                                                         | Refr                                                      | esh Save                                                                                                | ?<br>Help                                     |                                                                   |                                             | CISCO SYSTEMS                                          |
| Interfaces<br>Security Policy<br>NAT<br>Security Policy<br>NAT<br>Security Policy<br>NAT<br>Security<br>Properties | Configuration<br>VPN<br>Configuration<br>Configuration<br>Configuratio | on > VFN > Gene<br>Wizard<br>eral<br>VPN System Option<br>Clent Update<br>Turnel Group<br>Group Policy<br>Users<br>Default Turnel Gete<br>Zone Labs Integrity<br>c<br>dates Managemen<br>c<br>WPN<br>al Proxy | al - O<br>-Gr | roup Policy<br>Manage VPN<br>may be stored<br>referenced by<br>Name<br>NUVELEYOPA<br>DittorpPolicy (Sy | group policies .<br>3 internally on the<br>4 VPN funnel gr<br>a<br>stem Defa | A VPN gro<br>e device o<br>cups and u<br>Type<br>Internal | up policy is a cole<br>x externelly on a f<br>iser accounts.<br>Turneling f<br>Posc<br>L2TP-IPSec JPSec | ection of use<br>RADIUS serv<br>Protocol<br>c | er-oriented ethis<br>ver. The group<br>AAA Serv<br>- N/A<br>- N/A | bute/value po<br>policy inform<br>/er Group | iks that<br>ation is<br>Add <b>v</b><br>Edit<br>Delete |
|                                                                                                    |                                                                                                    |                                                                                                    |               |                                                                                                    |                                                                              | cisco                                                     | 2                                                                                                    |                                               | <u>i</u>                                                          | 👌 7                                         | /26/06 1:33:20 PM UTC                                  |

#### Konfigurieren der ASA 8.x mit dem Adaptive Security Device Manager (ASDM) 6.x

Führen Sie diese Schritte aus, um Ihre Tunnelgruppe so zu konfigurieren, dass Split-Tunneling für die Benutzer in der Gruppe möglich ist.

 Wählen Sie Configuration > Remote Access VPN > Network (Client) Access > Group Policies (Konfiguration > Remote Access VPN > Netzwerk (Client) Access > Group Policies (Gruppenrichtlinien) aus, und wählen Sie die Gruppenrichtlinie aus, in der Sie den lokalen LAN-Zugriff aktivieren möchten. Klicken Sie anschließend auf

| eardeneri.                                                                                                 |                                                          |                                                                                           |                                    |
|----------------------------------------------------------------------------------------------------|----------------------------------------------------------|-------------------------------------------------------------------------------------------|------------------------------------|
| nfiguration > Remote Access VPN > N                                                                        | letwork (Client) Acce                                    | ss > Group Policies                                                                       |                                    |
| Manage VPN group policies. A VPN group p<br>externally on a RADIUS/LDAP server. The<br>Add - C Edit Delete | policy is a collection of us<br>group policy information | er-oriented attribute/value pairs that may l<br>is referenced by VPN tunnel groups and us | be stored interna<br>ser accounts. |
|                                                                                                    |                                                          |                                                                                           |                                    |
| Name                                                                                                    | Туре                                                     | Tunneling Protocol                                                                        | A                                  |
| Name<br>DfltGrpPolicy (System Default)                                                                     | Type                                                     | Tunneling Protocol<br>L2TP-IPSec, IPSec, webvpn                                           | N/A                                |
| Name<br>DfltGrpPolicy (System Default)<br>Defaultgroup                                                     | Type<br>Internal<br>Internal                             | Tunneling Protocol<br>L2TP-IPSec, IPSec, webvpn<br>Inherited                              | N/A<br>N/A                         |

2. Klicken Sie auf Getrenntes Tunneling aufteilen.

| 🥵 Edit Internal Group Policy:       | hivalleyvpn                                                                                                    |
|-------------------------------------|----------------------------------------------------------------------------------------------------|
| General<br>Servers                  | Split tunneling network lists distinguish networks that require traffic to go through the tunnel and those that do no<br>require tunneling. The security appliance makes split tunneling decisions on the basis of a network list, which is an<br>ACL that consists of list of addresses on the private network. |
| IE Browser Proxy                    | DNS Names: 🔽 Inherit                                                                                                    |
| SSL VPN Client     ⊡ IPsec Client   | Policy: 🔽 Inherit                                                                                                    |
| Clent Access Rule<br>Clent Firewall | Network List: 🔽 Inherit Manage                                                                                                    |
| - Hardhard Clork                    | Intercept DHCP Configuration Message from Micosoft Clients                                                                                                    |
|                                     | Intercept: Ves C No                                                                                                    |
|                                     | Subnet Mask (Optional): 0.0.0.0                                                                                                    |
|                                     |                                                                                                    |
|                                     |                                                                                                    |
|                                     |                                                                                                    |
| <b>I</b>                            |                                                                                                    |
|                                     | OK Cancel Help                                                                                                    |

3. Deaktivieren Sie das Kontrollkästchen Inherit (Erben) für Split Tunnel Policy (Tunnelrichtlinie aufteilen), und wählen Sie unten Tunnel Network List (Tunnelnetzwerkliste).

| 💼 Edit Internal Group Policy:                                                                                                    | hivalleyvpn                                                                                                    |                                                                                                    |                                                                    |                                            |
|----------------------------------------------------------------------------------------------------|----------------------------------------------------------------------------------------------------|----------------------------------------------------------------------------------------------------|--------------------------------------------------------------------|--------------------------------------------|
| General<br>Servers<br>Advanced                                                                                                    | Split tunneling network lists distir<br>require tunneling. The security a<br>ACL that consists of list of addre                                              | iquish networks that require trafi<br>ppliance makes split tunneling de<br>sses on the private network.                                                                                                 | ic to go through the tunnel and<br>cisions on the basis of a netwo | d those that do no<br>rk list, which is an |
| IE Browser Proxy<br>IE Browser Proxy<br>SSL VPN Client<br>IPsec Client<br>Client Access Rule<br>Client Firewall<br>Hardware Client | DNS Names:  ☐ Inherit Policy: ☐ Inherit Tur Network List: ☐ Inherit ☐ Intercept DHCP Configurat DHCP Intercept lets Microsoft prior to XP, DHCP Intercept pr | nel Network List Below<br>nel All Networks<br>nel Network List Below<br>ude Network List Below<br>ion Message from Micosoft (<br>KP clients use split tunneling with<br>ovides the domain name and subr | <b>Clients</b><br>the security appliance. For Wir<br>net mask.     | Manage<br>Manage<br>Adows clients          |
|                                                                                                    | Intercept: 🔽 Inherit 🔿 Ye                                                                                                    | s C No                                                                                                    |                                                                    |                                            |
|                                                                                                    | Subne                                                                                                    | : Mask (Optional): 0.0.0.0                                                                                                    |                                                                    | <b>Y</b>                                   |
|                                                                                                    |                                                                                                    |                                                                                                    |                                                                    |                                            |
|                                                                                                    |                                                                                                    |                                                                                                    |                                                                    |                                            |
|                                                                                                    |                                                                                                    |                                                                                                    |                                                                    |                                            |
|                                                                                                    |                                                                                                    |                                                                                                    |                                                                    |                                            |
| x >                                                                                                    |                                                                                                    |                                                                                                    |                                                                    |                                            |
|                                                                                                    | ок                                                                                                    | Cancel Help                                                                                                    | ]                                                                  |                                            |

4. Deaktivieren Sie das Feld **Erben** für "Tunnel-Netzwerkliste teilen", und klicken Sie dann auf **Verwalten**, um den ACL Manager zu starten.

| 💼 Edit Internal Group Policy:     | hivalleyvpn                                                                                                    |
|-----------------------------------|----------------------------------------------------------------------------------------------------|
| General<br>Servers                | Split tunneling network lists distinguish networks that require traffic to go through the tunnel and those that do not<br>require tunneling. The security appliance makes split tunneling decisions on the basis of a network list, which is an<br>ACL that consists of list of addresses on the private network. |
|                                   | DNS Names: 🔽 Inherit                                                                                                    |
| SSL VPN Client     ⊡-IPsec Client | Policy: Inherit Tunnel Network List Below                                                                                                    |
|                                   | Network List: None                                                                                                    |
| Hardware Clienc                   | Intercept DHCP Configuration Message from Micosoft Clients                                                                                                    |
|                                   | prior to XP, DHCP Intercept provides the domain name and subnet mask.<br>Intercept: I Inherit C Yes C No                                                                                                    |
|                                   | Subnet Mask (Optional): 0.0.0.0                                                                                                    |
|                                   |                                                                                                    |
|                                   |                                                                                                    |
|                                   |                                                                                                    |
|                                   |                                                                                                    |
| ×>                                |                                                                                                    |
|                                   | OK Cancel Help                                                                                                    |

5. Wählen Sie im ACL Manager **Hinzufügen > ACL hinzufügen aus..** um eine neue Zugriffsliste zu

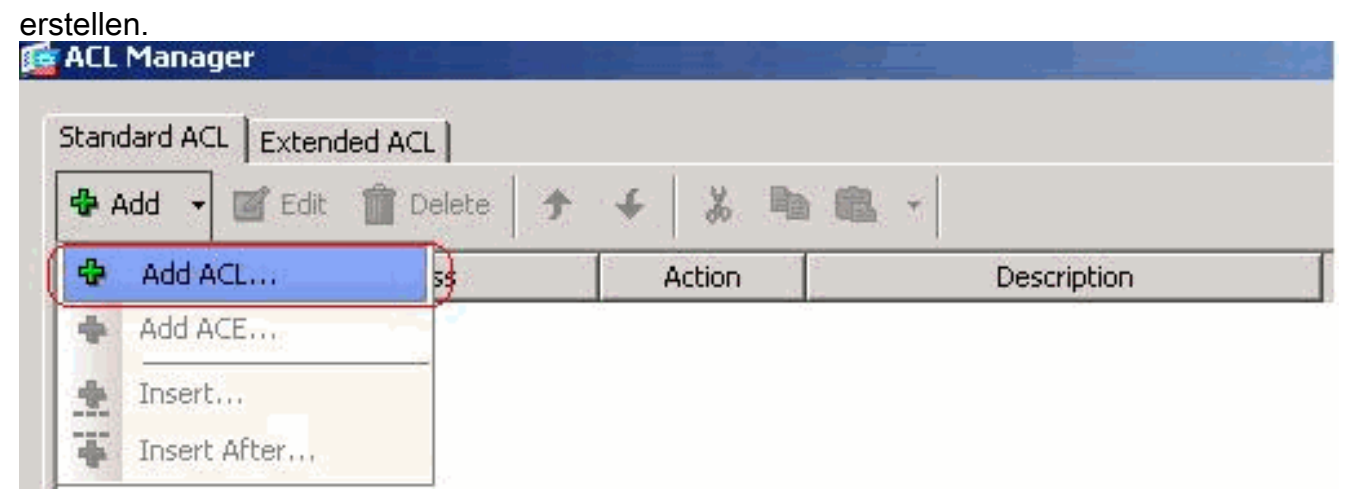

6. Geben Sie einen Namen für die ACL an, und klicken Sie auf **OK**.

|                                                                                                    |                                                                                                    | ana pari                                           | 00                                 | - Ward                                        | Description                |              | 2- |
|----------------------------------------------------------------------------------------------------|----------------------------------------------------------------------------------------------------|----------------------------------------------------|------------------------------------|-----------------------------------------------|----------------------------|--------------|----|
| No                                                                                                    | Addre                                                                                               | ISS                                                | Action                             | <u>,                                     </u> | Description                |              | 8  |
|                                                                                                    |                                                                                                    |                                                    |                                    |                                               |                            |              |    |
|                                                                                                    |                                                                                                    |                                                    |                                    |                                               |                            |              |    |
|                                                                                                    |                                                                                                    |                                                    |                                    |                                               |                            |              |    |
|                                                                                                    |                                                                                                    |                                                    |                                    |                                               |                            |              |    |
|                                                                                                    |                                                                                                    |                                                    |                                    |                                               |                            |              |    |
|                                                                                                    |                                                                                                    | 🙀 Add A                                            | CL                                 |                                               | ×                          |              |    |
|                                                                                                    |                                                                                                    | ACL Nam                                            | e: Split_Tunnel                    | _List                                         |                            |              |    |
|                                                                                                    |                                                                                                    |                                                    |                                    | ancel                                         | Help 1                     |              |    |
|                                                                                                    |                                                                                                    |                                                    |                                    |                                               |                            |              |    |
|                                                                                                    |                                                                                                    |                                                    |                                    |                                               |                            |              |    |
|                                                                                                    |                                                                                                    |                                                    |                                    |                                               |                            |              |    |
|                                                                                                    |                                                                                                    |                                                    |                                    |                                               |                            |              |    |
|                                                                                                    |                                                                                                    |                                                    |                                    |                                               |                            |              |    |
|                                                                                                    |                                                                                                    |                                                    |                                    |                                               |                            |              |    |
|                                                                                                    |                                                                                                    |                                                    |                                    |                                               |                            |              |    |
|                                                                                                    |                                                                                                    |                                                    |                                    |                                               |                            |              |    |
|                                                                                                    |                                                                                                    |                                                    |                                    |                                               |                            |              |    |
|                                                                                                    |                                                                                                    |                                                    |                                    |                                               |                            |              |    |
|                                                                                                    |                                                                                                    |                                                    |                                    |                                               |                            |              | _  |
|                                                                                                    |                                                                                                    |                                                    | Г                                  | ~ 1                                           |                            | 11-1-        |    |
| enn die AC                                                                                                 | L erstellt wurd                                                                                     | e, wählen S                                        | ie Add > Add                       | ACE (Hinzu                                    | rfügen > ACE ł             | ninzufüç     | je |
| enn die AC<br>I <b>s</b> . um eine<br>nzuzufüger                                                           | :L erstellt wurd<br>n Zugriffssteue<br>ւ                                                            | e, wählen S<br>erungseintra                        | ie <b>Add &gt; Add</b><br>g (ACE)  | ACE (Hinzu                                    | rfügen > ACE ł             | <br>ninzufüç | je |
| enn die AC<br>Is. um eine<br>nzuzufüger                                                                    | L erstellt wurd<br>n Zugriffssteue<br>1.<br>ager                                                    | e, wählen S<br>erungseintra                        | ie <b>Add &gt; Add</b><br>g (ACE)  | ACE (Hinzu                                    | rfügen > ACE h             | ninzufüç     | je |
| enn die AC<br>Is. um eine<br>Dzuzufüger<br>ACL Man<br>Standard (                                           | L erstellt wurde<br>n Zugriffssteue<br>ager                                                         | e, wählen S<br>erungseintra                        | ie <b>Add &gt; Add</b><br>g (ACE)  | ACE (Hinzu                                    | rfügen > ACE h             | ninzufüç     | je |
| enn die AC<br>s. um eine<br>zuzufüger<br>ACL Man<br>Standard (                                             | L erstellt wurde<br>n Zugriffssteue<br>ager<br>CL Extended 4                                        | e, wählen S<br>erungseintra                        | ie <b>Add &gt; Add</b><br>ig (ACE) | ACE (Hinzu                                    | ر المحدي<br>Ifügen > ACE ا | ninzufüç     | je |
| enn die AC<br>s. um eine<br>nzuzufüger<br>ACL Man<br>Standard /<br>Standard /                              | L erstellt wurden<br>n Zugriffssteue<br>ager<br>ACL Extended A                                      | e, wählen S<br>erungseintra<br>ACL                 | ie Add > Add<br>Ig (ACE)           | ACE (Hinzu                                    | , fügen > ACE ł            | ninzufüç     | je |
| enn die AC<br>s. um eine<br>nzuzufüger<br>ACL Man<br>Standard /<br>Standard /<br>Add                       | L erstellt wurden<br>Zugriffssteue<br>L<br>ager<br>ACL Extended A<br>CL Extended A                  | e, wählen S<br>erungseintra<br>ACL  <br>Delete   1 | ie Add > Add<br>ig (ACE)           | ACE (Hinzu                                    | Jifügen > ACE I            | ninzufüç     | je |
| enn die AC<br>s. um eine<br>nzuzufüger<br>ACL Man<br>Standard /<br>Standard /<br>Add<br>Add                | L erstellt wurden<br>Zugriffssteue<br>L<br>ager<br>ACL Extended A<br>CL<br>ACL                      | e, wählen S<br>erungseintra<br>ACL  <br>Delete   1 | ie Add > Add<br>g (ACE)            | ACE (Hinzu                                    | Jifügen > ACE I            | ninzufüç     | je |
| enn die AC<br>Is. um eine<br>nzuzufüger<br>ACL Man<br>Standard /<br>Standard /<br>Add<br>Add<br>Add<br>Add | L erstellt wurden<br>Zugriffssteuen<br>ager<br>ACL Extended A<br>CL Extended A<br>ACL<br>ACL<br>ACL | e, wählen S<br>erungseintra<br>ACL  <br>Delete   1 | ie Add > Add<br>g (ACE)            | ACE (Hinzu                                    | Jifügen > ACE I            | ninzufüç     | je |

8. Definieren Sie den ACE, der dem LAN hinter der ASA entspricht. In diesem Fall ist das

Netzwerk 10.0.1.0/24.Klicken Sie auf das Optionsfeld Zulassen.Wählen Sie die Netzwerkadresse mit der Maske 10.0.1.0/24 aus.(Optional) Geben Sie eine Beschreibung an.Klicken Sie auf

ΟK

| Split_Tunnel_List |            |                     |           |        | <u> </u> |     |  |
|-------------------|------------|---------------------|-----------|--------|----------|-----|--|
|                   |            |                     |           |        |          |     |  |
|                   |            |                     |           |        |          |     |  |
|                   |            |                     |           |        |          |     |  |
|                   |            |                     |           |        |          |     |  |
|                   | 🔂 Add A    | CE                  |           |        |          |     |  |
|                   | Action     |                     | -         |        |          |     |  |
|                   | Action:    | to permit to be     | ліу       |        |          |     |  |
|                   | Address:   | 10.0.1.0/24         |           |        |          |     |  |
|                   | Descriptio | on:                 |           |        |          |     |  |
|                   | The Corp   | orate network behin | d the ASA |        |          |     |  |
|                   |            |                     |           |        |          |     |  |
|                   |            |                     | ок        | Cancel | Help     | T I |  |
|                   |            |                     |           |        |          |     |  |
|                   |            |                     |           |        |          |     |  |
|                   |            |                     |           |        |          |     |  |
|                   |            |                     |           |        |          |     |  |
|                   |            |                     |           |        |          |     |  |

9. Klicken Sie auf **OK**, um den ACL Manager zu verlassen.

| Address<br>List<br>10.0.1.0/24 | Ai   | rmit The Col | Description<br>rporate network bel | hind the ASA |
|--------------------------------|------|--------------|------------------------------------|--------------|
| l_List                         | Pe   | rmit The Col | rporate network bel                | hind the ASA |
| 10.0.1.0/24                    | ✔ Pe | rmit The Col | rporate network bel                | hind the ASA |
|                                |      |              |                                    |              |
|                                |      |              |                                    |              |
|                                |      |              |                                    |              |
|                                |      |              |                                    |              |
|                                |      |              |                                    |              |
|                                |      |              |                                    |              |
|                                |      |              |                                    |              |
|                                |      |              |                                    |              |
|                                |      |              |                                    |              |
|                                |      |              |                                    |              |
|                                |      |              |                                    |              |
|                                |      |              |                                    |              |
|                                |      |              |                                    |              |
|                                |      |              |                                    |              |
|                                |      |              |                                    |              |
|                                |      |              |                                    |              |
|                                |      |              |                                    |              |
|                                |      |              |                                    |              |
|                                |      |              |                                    |              |
|                                |      |              |                                    |              |
|                                |      |              |                                    |              |
|                                |      |              |                                    |              |
|                                |      |              |                                    |              |
|                                |      |              |                                    |              |
|                                |      |              |                                    |              |
|                                |      |              |                                    |              |

ist.

| General<br>Servers<br>Advanced | Split tunneling network lists distinguish networks that require traffic to go through the tunnel and those that do<br>require tunneling. The security appliance makes split tunneling decisions on the basis of a network list, which is<br>ACL that consists of list of addresses on the private network. |
|--------------------------------|----------------------------------------------------------------------------------------------------|
| IE Browser Proxy               | DN5 Names: 🔽 Inherit                                                                                                    |
| SSL VPN Client                 | Policy: 🗆 Inherit Tunnel Network List Below 💌                                                                                                    |
| Client Access Rule             | Network List:  Inherit Split_Tunnel_List  Manage.                                                                                                    |
| Hardware Clienc                | Intercept DHCP Config Split_Tunnel_List                                                                                                    |
|                                | DHCP Intercept lets Microsoft XP clients use split tunneling with the security appliance. For Windows clients<br>prior to XP, DHCP Intercept provides the domain name and subnet mask.                                                                                                    |
|                                | Intercept: 🔽 Inherit C Yes C No                                                                                                    |
|                                | Subnet Mask (Optional): 0.0.0.0                                                                                                    |

11. Klicken Sie auf **OK**, um zur Gruppenrichtlinienkonfiguration

| -General<br>Servers<br>-Advanced         | Split tunneling network list<br>require tunneling. The sec<br>ACL that consists of list of | s distinguish networks that require traffic to go through the tunn-<br>urity appliance makes split tunneling decisions on the basis of a n-<br>addresses on the private network. | el and those that do n<br>etwork list, which is an |
|------------------------------------------|--------------------------------------------------------------------------------------------|----------------------------------------------------------------------------------------------------|----------------------------------------------------|
| IE Browser Proxy                         | DNS Names: 🔽 Inherit                                                                       |                                                                                                    |                                                    |
| ie - SSL VPN Client<br>ie - IPsec Client | Policy: 🗖 Inherit                                                                          | Tunnel Network List Below                                                                                                    | -                                                  |
|                                          | Network List: 🥅 Inherit                                                                    | Split_Tunnel_List                                                                                                    | ▼ Manage                                           |
|                                          | Intercept DHCP Confi                                                                       | guration Message from Micosoft Clients                                                                                                    | *                                                  |
|                                          | DHCP Intercept lets Micr<br>prior to XP, DHCP Interc                                       | osoft XP clients use split tunneling with the security appliance. For<br>opt provides the domain name and subnet mask.                                                           | or Windows dients                                  |
|                                          | Intercept: 🔽 Inherit                                                                       | C Yes C No                                                                                                    |                                                    |
|                                          |                                                                                            | Subnet Mask (Optional): 0.0.0.0                                                                                                    | *                                                  |

12. Klicken Sie auf **Apply** und dann **Send** (falls erforderlich), um die Befehle an die ASA zu senden.

| Manag                                  | Turne    | Tunnalina Duata ad       | 1   |
|----------------------------------------|----------|--------------------------|-----|
| Name<br>Dfl:CroBolicy (System Default) | Internal | L 2TR-IDSec IDSec weburp | N// |
| Defaultaroup                           | Internal | Inberited                | N/4 |
| hivalleyvon                            | Internal | svc.IPSec                | N/A |
|                                        |          |                          |     |

#### Konfigurieren der ASA 7.x und höher über die CLI

Anstatt das ASDM zu verwenden, können Sie die folgenden Schritte in der ASA-CLI ausführen, um Split-Tunneling auf der ASA zu ermöglichen:

Hinweis: Die CLI Split Tunneling-Konfiguration ist für ASA 7.x und 8.x identisch.

- 1. Wechseln in den Konfigurationsmodus ciscoasa>enable Password: \*\*\*\*\*\*\* ciscoasa#configure terminal ciscoasa(config)#
- 2. Erstellen Sie eine Zugriffsliste, die das Netzwerk hinter der ASA definiert. ciscoasa(config)#access-list Split\_Tunnel\_List remark The corporate network behind the ASA. ciscoasa(config)#access-list Split\_Tunnel\_List standard permit 10.0.1.0 255.255.255.0
- 3. Geben Sie den Konfigurationsmodus für Gruppenrichtlinien für die Richtlinie ein, die Sie ändern möchten.

ciscoasa(config)#group-policy hillvalleyvpn attributes
ciscoasa(config-group-policy)#

4. Geben Sie die Split-Tunnel-Richtlinie an. In diesem Fall wird die Richtlinie tunnelspezifiziert.

5. Geben Sie die Liste für den geteilten Tunnel-Zugriff an. In diesem Fall lautet die Liste **Split\_Tunnel\_List**.

ciscoasa(config-group-policy)#split-tunnel-network-list value Split\_Tunnel\_List

- 6. Geben Sie den folgenden Befehl ein: ciscoasa(config)#tunnel-group hillvalleyvpn general-attributes
- 7. Ordnen Sie die Gruppenrichtlinie der Tunnelgruppe zu. ciscoasa(config-tunnel-ipsec)# default-group-policy hillvalleyvpn
- 8. Schließen Sie die beiden Konfigurationsmodi. ciscoasa(config-group-policy)#exit ciscoasa(config)#exit ciscoasa#
- 9. Speichern Sie die Konfiguration im nichtflüchtigen RAM (NVRAM), und drücken Sie bei Aufforderung die Eingabetaste, um den Quelldateinamen anzugeben.

Source filename [running-config]? Cryptochecksum: 93bb3217 0f60bfa4 c36bbb29 75cf714a

3847 bytes copied in 3.470 secs (1282 bytes/sec) ciscoasa#

#### Konfigurieren von PIX 6.x über die CLI

Gehen Sie wie folgt vor:

1. Erstellen Sie die Zugriffsliste, die das Netzwerk hinter dem PIX definiert.

PIX(config)#access-list Split\_Tunnel\_List standard permit 10.0.1.0 255.255.255.0

2. Erstellen Sie eine VPN-Gruppe *vpn3000*, und geben Sie die Split-Tunnel-ACL wie folgt an: PIX(config)#vpngroup vpn3000 split-tunnel split\_Tunnel\_List

**Hinweis:** Weitere Informationen zur VPN-Konfiguration für den Remote-Zugriff für PIX 6.x finden Sie unter <u>Cisco Secure PIX Firewall 6.x und Cisco VPN Client 3.5 für Windows mit</u> Microsoft Windows 2000 und 2003 IAS RADIUS Authentication für PIX 6.x.

## <u>Überprüfen</u>

Befolgen Sie die Schritte in diesen Abschnitten, um Ihre Konfiguration zu überprüfen.

- Herstellen einer Verbindung mit dem VPN-Client
- <u>VPN-Clientprotokoll anzeigen</u>
- Testen des lokalen LAN-Zugriffs mit Ping

#### Herstellen einer Verbindung mit dem VPN-Client

Verbinden Sie den VPN-Client mit dem VPN-Konzentrator, um Ihre Konfiguration zu überprüfen.

1. Wählen Sie den Eintrag für die Verbindung aus der Liste aus, und klicken Sie auf **Verbinden**.

| Connection Entries       Status       Certificates       Log       Cisco       SYSTEM         Connection Entries       Certificates       Log       Connection Entry       Transport         Connection Entry        Host       Transport         hillwalleyvpn       172.22.1.160       IPSec/UDP                                                                                                    | 👌 VPN Client - Version 4.0.5 (Rel)           |              |               |
|----------------------------------------------------------------------------------------------------|----------------------------------------------|--------------|---------------|
| Import       Import       Modity       Delete       Import       Import | Connection Entries Status Certificates Log O | otions Help  |               |
| Connection Entry V Host Transport<br>hillvalleyvpn 172.22.1.160 IPSec/UDP                                                                                                    | Connect New Import Mod                       | ify Delete   | CISCO SYSTEMS |
| hillvalleyvpn 172.22.1.60 IPSec/UDP                                                                                                    | Connection Entry                             | Host         | Transport 🔺   |
|                                                                                                    | hillvalleyvpn                                | 172.22.1.160 | IPSec/UDP     |
|                                                                                                    |                                              |              |               |
|                                                                                                    |                                              |              |               |

2. Geben Sie Ihre Anmeldeinformationen

|      | VPN Client   Us | er Authen                              | ntication for "hillvalleyvpn" |  |
|------|-----------------|----------------------------------------|-------------------------------|--|
|      | CISCO SYSTEMS   | <u>U</u> sername:<br><u>P</u> assword: | : marty                       |  |
| ein. |                 |                                        | OK Cancel                     |  |

3. Wählen Sie **Status > Statistics.. (Status > Statistik) aus.** um das Fenster Tunneldetails anzuzeigen, in dem Sie die Einzelheiten des Tunnels überprüfen und den Verkehrsfluss sehen

können.

| 👌 VPN Client 📔                                                 | 5tatistics                  |                                                                          |                              | × |
|----------------------------------------------------------------|-----------------------------|--------------------------------------------------------------------------|------------------------------|---|
| Tunnel Details                                                 | Route Details               | Firewall                                                                 |                              |   |
| Address Info<br>Client:                                        | <b>rmation</b><br>10.0.1.50 | Connection Information<br>Entry:                                         | n<br>hillvalley2             |   |
| Server:                                                        | 172.22.1.160                | Time:                                                                    | 0 day(s), 00:00.25           |   |
| Bytes<br>Received:<br>Sent:                                    | 0<br>1494                   | Encryption:<br>Authentication:                                           | 168-bit 3-DES<br>HMAC-SHA1   |   |
| Packets<br>Encrypted:<br>Decrypted:<br>Discarded:<br>Bypassed: | 9<br>0<br>0<br>159          | <b>Transport</b><br>Transparent Tunneling:<br>Local LAN:<br>Compression: | Inactive<br>Disabled<br>None |   |
|                                                                |                             |                                                                          | Reset                        |   |

4. Wechseln Sie zur Registerkarte Route Details (Routendetails), um die Routen anzuzeigen, die der VPN-Client für die ASA sichert. In diesem Beispiel sichert der VPN-Client den Zugriff auf 10.0.1.0/24, während der gesamte andere Datenverkehr nicht verschlüsselt und nicht über den Tunnel gesendet

| 🕽 VPN Client   | Statistics          |             |               |
|----------------|---------------------|-------------|---------------|
| Tunnel Details | Route Details Firev | vall        |               |
| Local LAN Rou  | utes 🗟              | Secured Rou | ites          |
| Network        | Subnet Mask         | Network     | Subnet Mask   |
|                |                     | 10.0.1.0    | 255.255.255.0 |
|                |                     |             |               |
|                |                     |             |               |
|                |                     |             |               |
|                |                     |             |               |
|                |                     |             |               |
|                |                     |             |               |
|                |                     |             |               |
| 1              |                     | 1           |               |
|                |                     |             | ~             |
|                |                     |             | Llose         |

VPN-Clientprotokoll anzeigen

Beim Überprüfen des VPN-Clientprotokolls können Sie bestimmen, ob der Parameter für das Split-Tunneling festgelegt ist. Um das Protokoll anzuzeigen, gehen Sie zur Registerkarte Log (Protokoll) im VPN-Client. Klicken Sie dann auf **Protokolleinstellungen**, um die protokollierten Einstellungen anzupassen. In diesem Beispiel ist IKE auf **3 - High (3 - Hoch)** festgelegt, während alle anderen Protokollelemente auf **1 - Low (1 - Niedrig)** festgelegt sind.

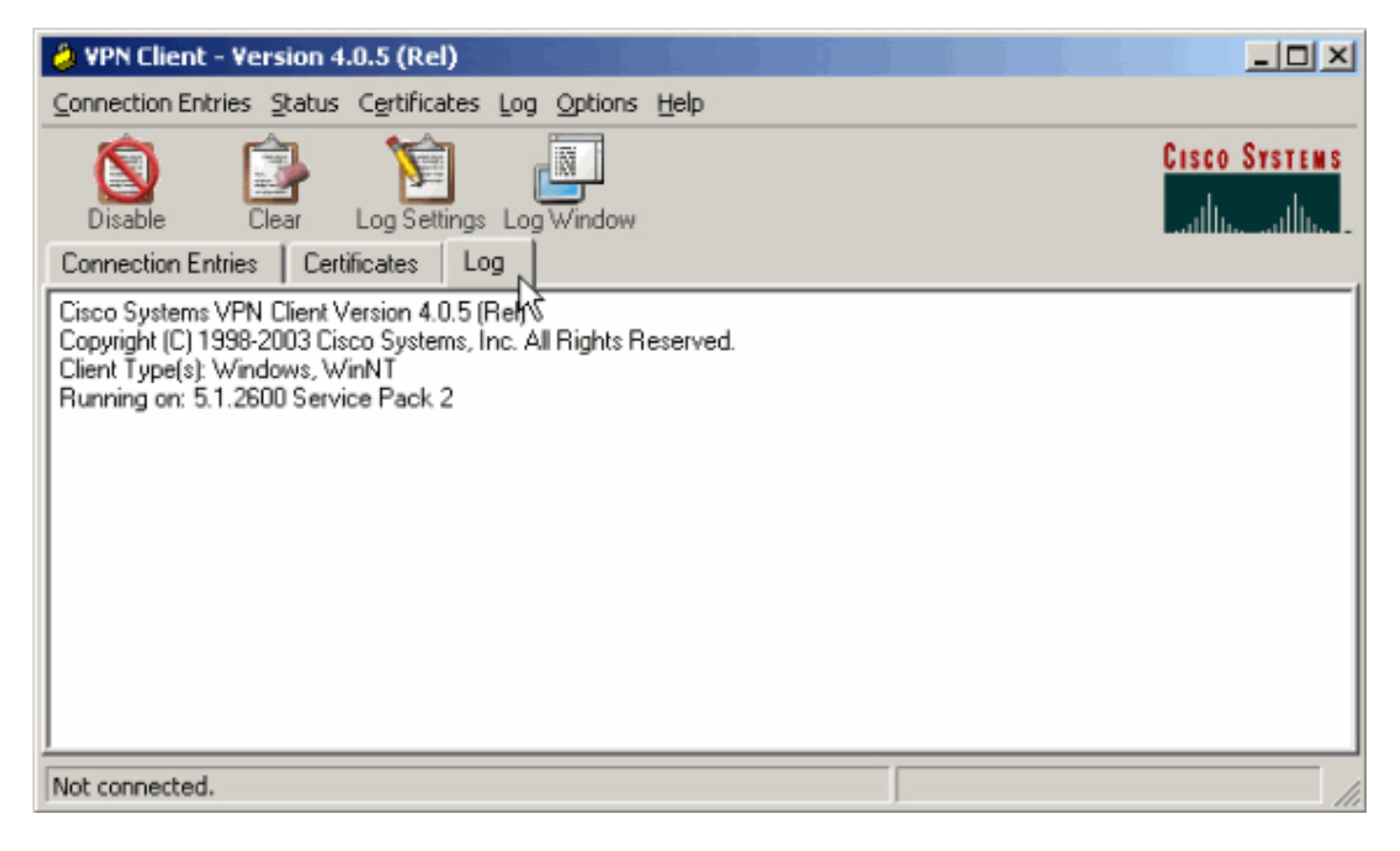

Cisco Systems VPN Client Version 4.0.5 (Rel) Copyright (C) 1998-2003 Cisco Systems, Inc. All Rights Reserved. Client Type(s): Windows, WinNT Running on: 5.1.2600 Service Pack 2

1 14:20:09.532 07/27/06 Sev=Info/6IKE/0x6300003B Attempting to establish a connection with 172.22.1.160.

!--- Output is supressed 18 14:20:14.188 07/27/06 Sev=Info/5 IKE/0x6300005D Client sending a firewall request to concentrator 19 14:20:14.188 07/27/06 Sev=Info/5 IKE/0x6300005C Firewall Policy: Product=Cisco Systems Integrated Client, Capability= (Centralized Protection Policy). 20 14:20:14.188 07/27/06 Sev=Info/5 IKE/0x6300005C Firewall Policy: Product=Cisco Intrusion Prevention Security Agent, Capability= (Are you There?). 21 14:20:14.208 07/27/06 Sev=Info/4 IKE/0x63000013 SENDING >>> ISAKMP OAK TRANS \*(HASH, ATTR) to 172.22.1.160 22 14:20:14.208 07/27/06 Sev=Info/5 IKE/0x6300002F Received ISAKMP packet: peer = 172.22.1.160 23 14:20:14.208 07/27/06 Sev=Info/4 IKE/0x63000014 RECEIVING <<< ISAKMP OAK TRANS \*(HASH, ATTR) from 172.22.1.160 24 14:20:14.208 07/27/06 Sev=Info/5 IKE/0x63000010 MODE\_CFG\_REPLY: Attribute = INTERNAL\_IPV4\_ADDRESS: , value = 10.0.1.50 25 14:20:14.208 07/27/06 Sev=Info/5 IKE/0x63000010 MODE\_CFG\_REPLY: Attribute = INTERNAL\_IPV4\_NETMASK: , value = 255.255.255.0 26 14:20:14.208 07/27/06 Sev=Info/5 IKE/0x6300000 MODE\_CFG\_REPLY: Attribute = MODECFG\_UNITY\_SAVEPWD: , value = 0x00000000 27 14:20:14.208 07/27/06 Sev=Info/5 IKE/0x6300000D MODE\_CFG\_REPLY: Attribute = MODECFG\_UNITY\_PFS: , value = 0x00000000 28 14:20:14.208 07/27/06 Sev=Info/5 IKE/0x6300000E MODE\_CFG\_REPLY: Attribute = APPLICATION\_VERSION, value = Cisco Systems, Inc ASA5510 Version 7.2(1) built by root on Wed 31-May-06 14:45 !--- Split tunneling is permitted and the remote LAN is defined. 29 14:20:14.238 07/27/06 Sev=Info/5 IKE/0x6300000D MODE\_CFG\_REPLY: Attribute = MODECFG\_UNITY\_SPLIT\_INCLUDE (# of split\_nets), value = 0x00000001 30 14:20:14.238 07/27/06 Sev=Info/5 IKE/0x6300000F SPLIT\_NET #1 subnet = 10.0.1.0 mask = 255.255.255.0 protocol = 0 src port = 0 dest port=0 !--- Output is supressed.

#### Testen des lokalen LAN-Zugriffs mit Ping

Eine weitere Möglichkeit zum Testen, dass der VPN-Client für Split-Tunneling konfiguriert ist, während er für die ASA getunnelt wird, besteht in der Verwendung des **Ping-**Befehls in der Windows-Befehlszeile. Das lokale LAN des VPN-Clients ist 192.168.0.0/24, und ein anderer Host ist im Netzwerk mit der IP-Adresse 192.168.0.3 vorhanden.

```
C:\>ping 192.168.0.3
Pinging 192.168.0.3 with 32 bytes of data:
Reply from 192.168.0.3: bytes=32 time<1ms TTL=255
Reply from 192.168.0.3: bytes=32 time<1ms TTL=255
Reply from 192.168.0.3: bytes=32 time<1ms TTL=255
Reply from 192.168.0.3: bytes=32 time<1ms TTL=255
Ping statistics for 192.168.0.3:
    Packets: Sent = 4, Received = 4, Lost = 0 (0% loss),
Approximate round trip times in milli-seconds:
    Minimum = 0ms, Maximum = 0ms, Average = 0ms</pre>
```

## **Fehlerbehebung**

#### Beschränkung durch die Anzahl der Einträge in einer Split-Tunnel-ACL

Die Anzahl der Einträge in einer für Split-Tunnel verwendeten Zugriffskontrollliste ist beschränkt. Es wird empfohlen, nicht mehr als 50-60 ACE-Einträge zu verwenden, um eine zufriedenstellende Funktionalität zu gewährleisten. Es wird empfohlen, die Subnetzfunktion zu implementieren, um einen Bereich von IP-Adressen abzudecken.

## Zugehörige Informationen

- PIX/ASA 7.x als Remote-VPN-Server mit ASDM-Konfigurationsbeispiel
- <u>Cisco Adaptive Security Appliances der Serie ASA 5500</u>
- <u>Technischer Support und Dokumentation Cisco Systems</u>